## Schoology App

1. Locate and download the Schoology App in your App Center.

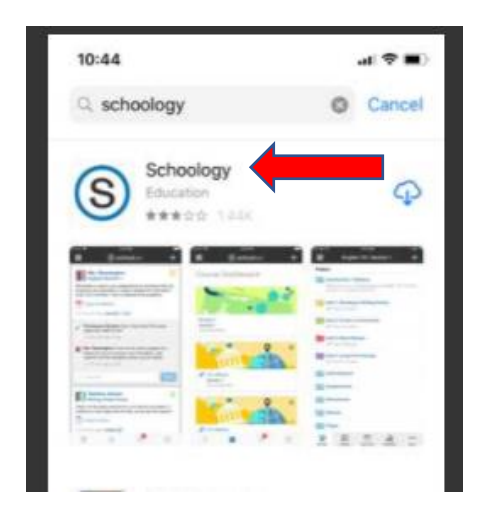

2. Once you have loaded the App, search for your school, begin by typing in "Quincy."

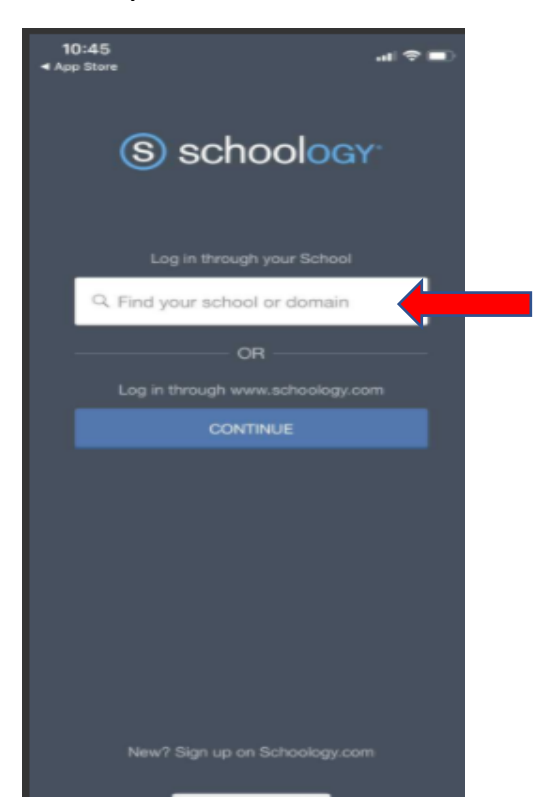

3. <u>This step is the most important to ensure your app will allow you to log in</u>. There are several Quincy options that are displayed, including various forms of Quincy Senior High....this is VERY TRICKY.....the option you <u>MUST SELECT</u> is near the bottom of the list.... the one that is listed on the 2<sup>nd</sup> screen as Quincy Senior High School with a url of <u>qps.schoology.com</u>

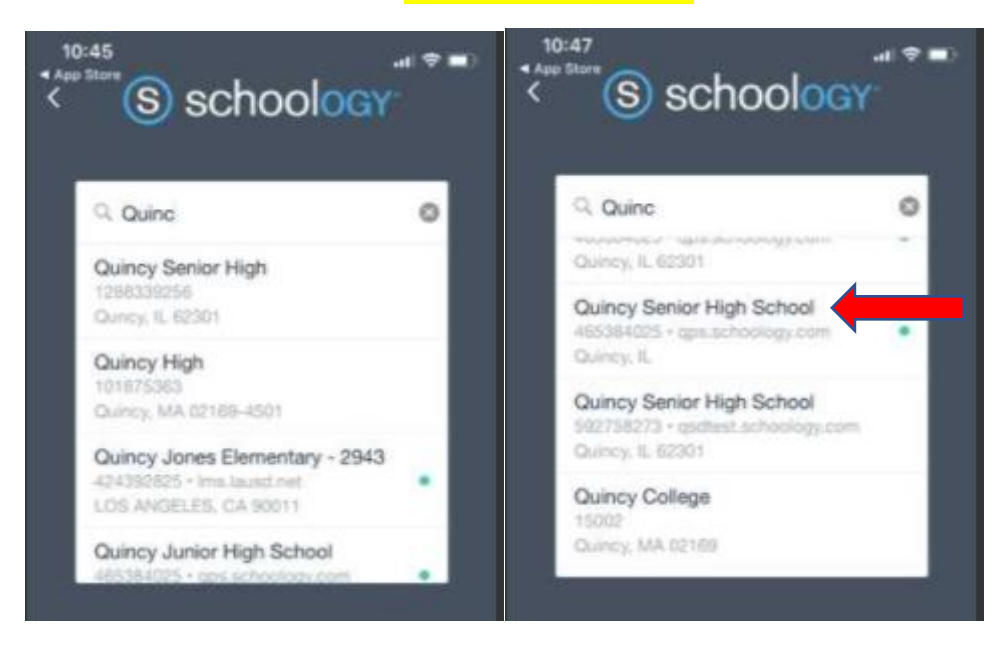

4. Login using your <u>ID#@my.qps.org</u> and your regular password

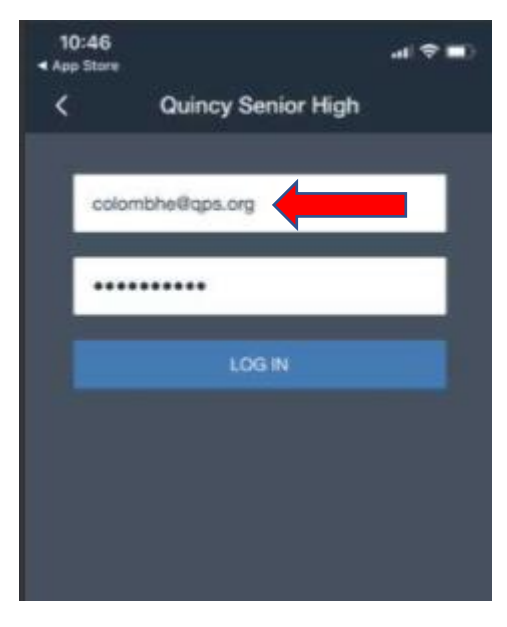

Created by QPS Instructional Technology and Library Media Center